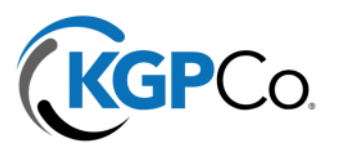

## **Updating Beneficiaries for 401k**

- 1. Log in or register an account with Empower at: <u>https://participant.empower-retirement.com/participant</u>
- 2. Navigate in the top menu to Account > Account Overview.

| Overview 🗸 | <u>Account</u> ∨ | Investing 🗸 | Planning ∽ |
|------------|------------------|-------------|------------|
|            |                  |             |            |
|            | Overview         |             |            |

3. Select the 3. Beneficiaries option from the below menu off to the left

| Home / Account / Beneficiaries          |  |  |
|-----------------------------------------|--|--|
| ACCOUNT INFORMATION<br>Account overview |  |  |
| Balance                                 |  |  |
| Rate of return                          |  |  |
| Transaction history                     |  |  |
| Statements and documents                |  |  |
| Beneficiaries                           |  |  |
| Manage bank accounts                    |  |  |
| Upload documents                        |  |  |

4. Click on Add Another Beneficiary

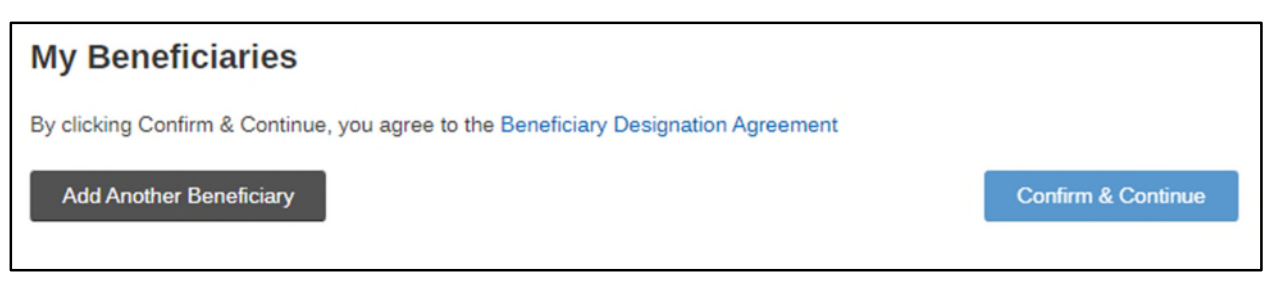

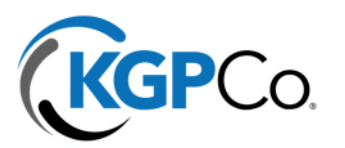

5. You will then be prompted with the following questions to designate beneficiary details. Click Continue when completed.

| Add a beneficiary |                               |                        |      |               |                |  |
|-------------------|-------------------------------|------------------------|------|---------------|----------------|--|
| 12                | Are you married?              |                        | Ye   | Yes No        |                |  |
| =                 | Beneficiary type              |                        |      | Contingent    | Primary        |  |
| Ø                 | My beneficiary is             |                        | Oth  | er            | •              |  |
| 12                | Other                         |                        |      |               |                |  |
|                   | FIRST                         | MIDDLE                 | LAST |               | SUFFIX         |  |
|                   | Jane                          | D                      | Doe  |               |                |  |
|                   | DATE OF BIRTH MM/DD/YYYY      | SOCIAL SECURITY NUMBER |      | PHONE NUMBER  | 2              |  |
|                   | ••/••/1990                    | •••-9876               |      | (999) 999-999 | (999) 999-9999 |  |
|                   | Use my address for this benef | ficiary.               |      |               |                |  |
| ] Delete th       | is beneficiary                |                        |      |               |                |  |
| Cancel            |                               |                        |      |               | Continue       |  |

6. If you want to add any more beneficiaries, click on Add Another Beneficiary. Otherwise when completely finished, click Confirm and Continue to solidify this information.

| My Beneficiaries         |              |                    |  |  |  |
|--------------------------|--------------|--------------------|--|--|--|
| Your Primary Information |              |                    |  |  |  |
| NAME                     | TYPE         | ALLOCATION         |  |  |  |
| Jane D Doe               | <u>Other</u> | 100 %              |  |  |  |
| Add Another Beneficiary  |              | Confirm & Continue |  |  |  |

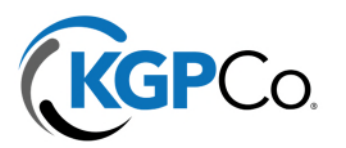

7. You will receive a confirmation page when this has been successfully updated.

| Beneficiaries                      |                                                             |  |  |
|------------------------------------|-------------------------------------------------------------|--|--|
| CONFIRMATION #:<br>MARITAL STATUS: | 1572715877<br>Unmarried                                     |  |  |
| Primary Beneficiaries              |                                                             |  |  |
| NAME:                              | Jane D Doe                                                  |  |  |
| ALLOCATION:                        | 100%                                                        |  |  |
| RELATIONSHIP:                      | Other                                                       |  |  |
| SSN:                               | •••-9876                                                    |  |  |
| DATE OF BIRTH:                     | ••/••/1990                                                  |  |  |
| PHONE NUMBER:                      | (999) 999-9999                                              |  |  |
| ADDRESS:                           | 3305 Hwy 60 W<br>Faribault, Minnesota, United States, 55021 |  |  |
|                                    | View Beneficiaries                                          |  |  |